## Emails

## **Configurar Email no Windows Live Mail**

Este tutorial explica como configurar uma conta de email no software Windows Live Mail.

1- Abrir o menu **Accounts > Email** 

2- Introduza o endereço de email (Ex: teste@wincode.pt) e a password.2.1- Escolha um nome para a sua conta de email (Ex: Teste).

Página 1/3 (c) 2024 Wincode <web@wincode.pt> | 2024-05-20 23:13 URL: https://faqs.wincode.pt/index.php?action=faq&cat=76&id=61&artlang=pt

## Emails

**3-** Server type selecione **POP**.

3.1- Servidor de entrada será o POP3 (Ex: mail.wincode.pt)

**3.2-** Servidor de saída será o SMTP (**Ex: mail.wincode.pt**)

**3.3-** Authenticate using selecione **CLEAR TEXT.** 

3.4- O Logon user name é o seu endereço de email: (Ex: teste@wincode.pt)

4- Conclua o processo de configuração de email.

## Emails

ID de solução Único: #1060 Autor: Wincode Atualização mais recente: 2013-02-06 11:44

> Página 3 / 3 (c) 2024 Wincode <web@wincode.pt> | 2024-05-20 23:13 URL: https://faqs.wincode.pt/index.php?action=faq&cat=76&id=61&artlang=pt